## Aruco ポイントの獲得方法

Arucoポイントの獲得方法は2つあります

体組成・血圧を測定する

※測定器の使用方法については、裏面をご覧ください

体組成・血圧を測定することでArucoポイントを獲得できます (体組成10Arucoポイント+血圧10Arucoポイント → 1日最大20Arucoポイント獲得) 市内20ヵ所(市役所第1庁舎・市川駅行政サービスセンター・南行徳市民センター・国府台市民 体育館・塩浜市民体育館・公民館15館)に測定コーナーを設置しています

## 歩数計データを送信する

歩数計アプリ「HealthPlanet Walk(ヘルスプラネットウォーク)」内で歩数計データを送信すること でArucoポイントを獲得できます

【歩数計データ送信方法】

ホーム画面の「送信ボタン」をタップ

※最低でも7日に1回は歩数計データの送信を行ってください

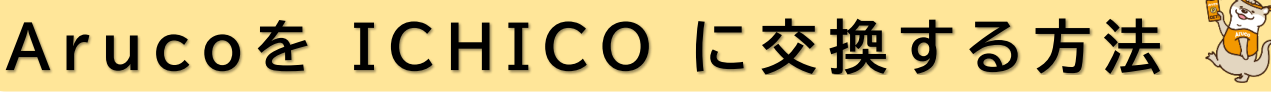

●~❸の手順で現在の Aruco 獲得ポイントを確認できます (年間最大5.000ポイントまで交換可能)

く送信ボタン>

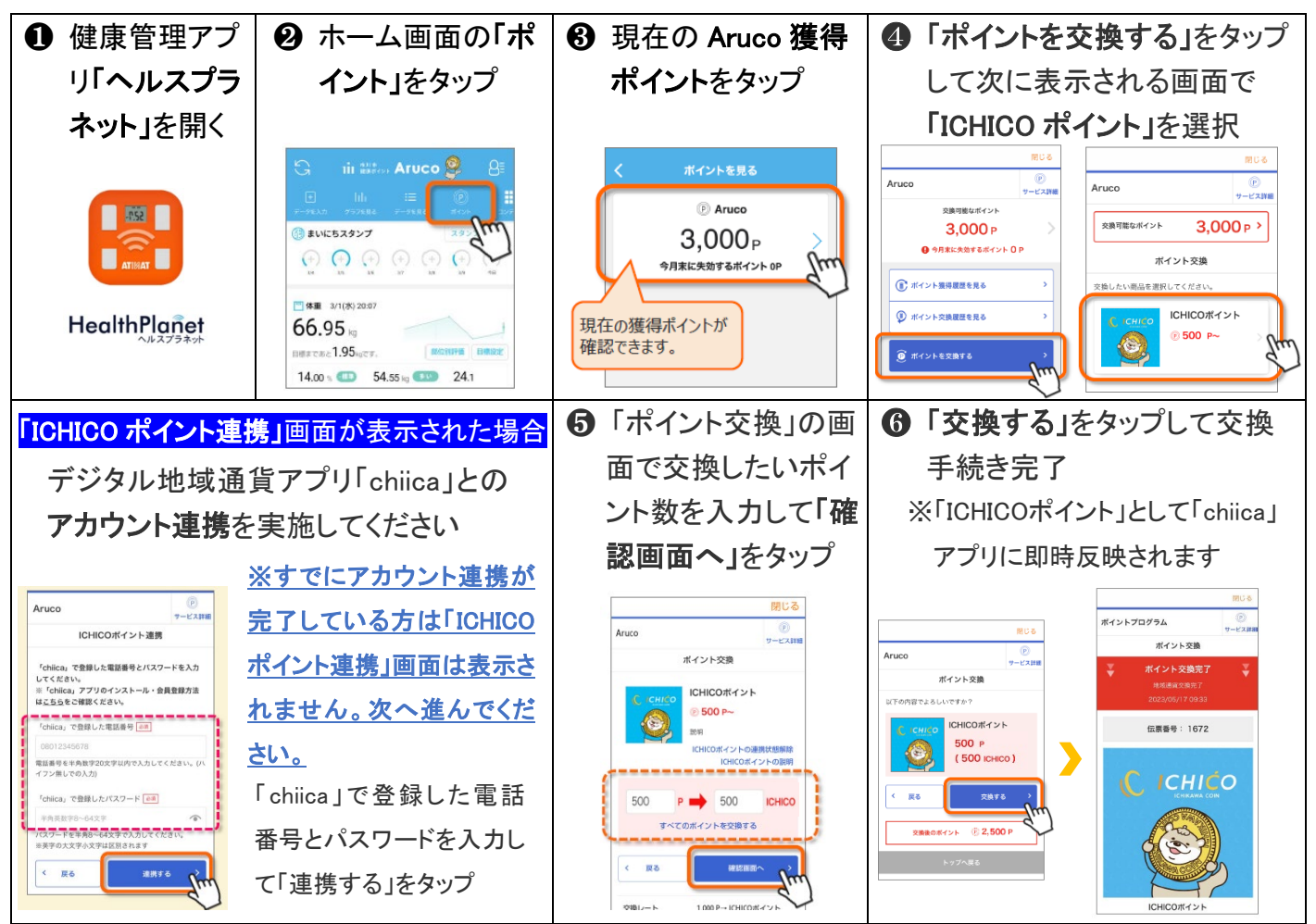

## 体組成計・血圧計の使用方法

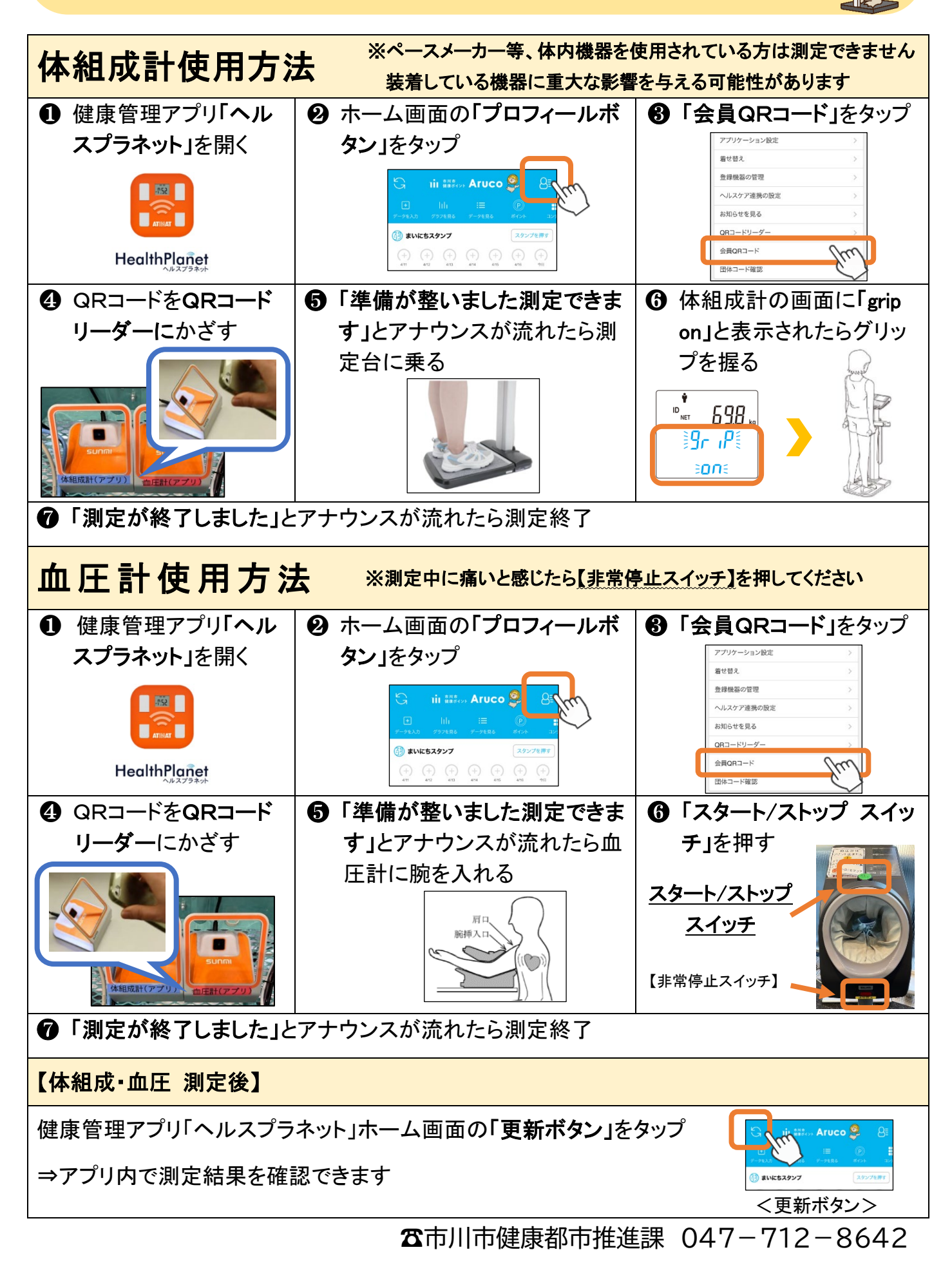